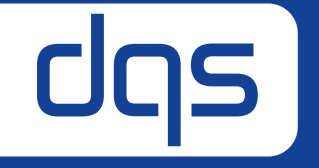

# Working with the Audit File AUDIT MANAGER – BASIC CUSTOMER INFORMATION

Simply leveraging Quality.

June 2022

## Audit File - Menu

- Any audit file has three main sections:
  - Customer data (basic information, sites, processes) usually open
  - Audit planning (audit schedule)
  - **Audit results** (action plan management)

|                      | it Manager 🏠 / Audi          | t Files / 272757 - CP Demo Enterprises worldwide Ltd. |               | 8 V |
|----------------------|------------------------------|-------------------------------------------------------|---------------|-----|
| Customer data        | Audit planning Audit results |                                                       |               |     |
| > Company Data       | A read only                  |                                                       |               |     |
| > Contact persons    | 🔒 read only                  |                                                       |               |     |
| > Certificates 🔒     | read only                    |                                                       |               |     |
| > Further locations  | of certificate scope         |                                                       |               |     |
| > Management sys     | tem and its processes        |                                                       |               |     |
| > Site Details       |                              |                                                       |               |     |
| > Audit precondition | on 🔒 read only               |                                                       |               |     |
| > Documents          |                              |                                                       |               |     |
| > Documents from     | previous audit               |                                                       |               |     |
|                      |                              |                                                       |               |     |
|                      | Customer da                  | ta Audit planning                                     | Audit results |     |

## **Audit File - Button**

- The categories marked with a "read only" Button you can read but not edit
- The categories not marked with a "read only" Button you can edit by yourself

| CIS Audit Manager 🏠 / Audit Files / 272757 - CP Demo Enterprises worldwide Ltd. | 8 V |
|---------------------------------------------------------------------------------|-----|
| Customer data Audit planning Audit results                                      |     |
| > Company Data 🙆 read only                                                      |     |
| > Contact persons A read only                                                   |     |
| > Certificates A read only                                                      |     |
| > Further locations of certificate scope                                        |     |
| > Management system and its processes                                           |     |
| > Site Details                                                                  |     |
| > Relevant environmental aspects of certificate scope                           |     |
| > Audit precondition A read only                                                |     |
|                                                                                 |     |
| > Documents                                                                     |     |
| > Documents from previous audit                                                 |     |

### **Audit File - Documents**

- Here you can upload other documents that are important for the audit
- As well as download documents that have been created by the author

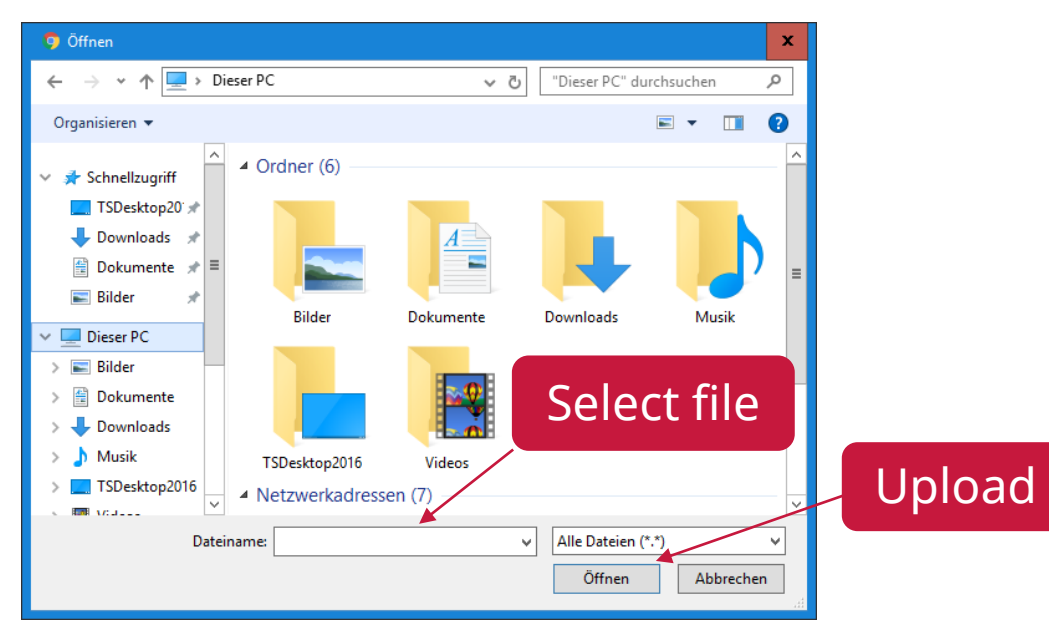

| Create new entry                                               |                                                                                                    | Х                         |                 |     |  |
|----------------------------------------------------------------|----------------------------------------------------------------------------------------------------|---------------------------|-----------------|-----|--|
| * Title                                                        | Ту                                                                                                    | Type in title             |                 |     |  |
| Description (optional)                                         | Туре                                                                                                    | Type in description       |                 |     |  |
| * Document type                                                | Select                                                                                                    | Select document type      |                 |     |  |
| * Files 🔊 🛛 🕞 Upload documer                                   |                                                                                                    |                           | it              |     |  |
|                                                                | Click or drag file to this area to upload<br>Support for a single or bulk upload. Strictly prohibit from u<br>company data or other band files | uploading<br>Cancel Uploa | ıd              |     |  |
| ✓ Documents                                                    |                                                                                                    |                           |                 |     |  |
| L Upload Document(s) L Download 🖉 Edit 🗊 Delete                |                                                                                                    | inp                       | out search text | ٩   |  |
| Title Document type Filename                                   | File size Description (optional)                                                                                                    | Creator                   | Created         | T\$ |  |
| Uploaded data will appear here > Documents from previous audit |                                                                                                    |                           |                 |     |  |

# Audit File - Saving

• After editing all information, click on "Save Audit File".

| 3 She Details                                                                                                    | > Site Details                                                                                                    |                         |
|----------------------------------------------------------------------------------------------------|----------------------------------------------------------------------------------------------------|-------------------------|
| > Relevant environmental aspects of certificate scope                                                                                       | > Relevant environmental aspects of certificate scope                                                                                                    | <b>_</b>                |
| > Audt precondition 6 read only                                                                                                    | > Audit precordition (& real only)                                                                                                    |                         |
| > Decumenta                                                                                                    | > Documents                                                                                                    |                         |
| > Documents from previous audit                                                                                                    | > Documents from previous audit                                                                                                    |                         |
| Please inform us about any changes to this audit file:                                                                                      | Please inform us about any changes to this audit file: Data has been checked and revised, please updae all records accordingly.                                                                                                    | auditfile saved $	imes$ |
| All required data for planning of the next audit has been completely entered.                                                               | All required data for planning of the next audit has been completely entered.                                                                                                    |                         |
| Action plans have not yet been maintained.      Action plans have partly been maintained.     Action plans have completely been maintained. | 🔿 Action plans have not yet been maintained. 🔷 Action plans have partly been maintained.                                                                                                    |                         |
| Details about changes / further information                                                                                                 | Details about changes / further information                                                                                                    |                         |
| Submit information to auditor                                                                                                    | Submit information to auditor                                                                                                    | đ                       |
| Seve Audit File Close                                                                                                    | Sage Audit File                                                                                                    | Contraport              |
| Termis di use Data protection policy (Voltare) termion 3.9.993/28/02/13 (voltare)                                                           | terms of use Data protection policy article article |                         |

- The information that your audit file has been saved will now be displayed.
- Notify your auditor of the changes you have made at this time.

### **Inform Your Auditor About the Processing Status**

- For each section of the audit file, you have the option to inform your auditor about its current processing status at the end of the page.
- For this, you can place one or more checkmarks at the respective position and add text information for the auditor.

The option for action plans only appears if action are required.

|   | > Site Details                                                                                                    |
|---|----------------------------------------------------------------------------------------------------|
|   | > Relevant environmental aspects of certificate scope                                                                                      |
|   | > Audit precondition 🛕 read only                                                                                                    |
|   | > Documents                                                                                                    |
|   | > Documents from previous audit                                                                                                    |
|   | Please inform us about any changes to this audit file:                                                                                     |
|   | Data has been checked and revised, please update all records accordingly.                                                                  |
|   | All required data for planning of the next audit has been completely entered.                                                              |
|   | Action plans have not yet been maintained.     Action plans have partly been maintained.     Action plans have completely been maintained. |
|   | Details about changes / further information                                                                                                |
|   |                                                                                                    |
|   |                                                                                                    |
|   | Submit information to auditor                                                                                                    |
| L |                                                                                                    |
|   | Save Audit File                                                                                                    |
|   |                                                                                                    |
|   | Terms of use Data protection policy Version: 3.0.986.266921                                                                                |

### **Close the Audit File and Log Out**

| > Site Details                                                                                                    | <ul> <li>When you have</li> </ul>      |
|----------------------------------------------------------------------------------------------------|----------------------------------------|
| > Relevant environmental aspects of certificate scope                                                                              | close the file an                      |
| > Audit precondition 🔒 read only                                                                                                   |                                        |
| > Documents                                                                                                    |                                        |
| > Documents from previous audit                                                                                                    |                                        |
| Please inform us about any changes to this audit file:                                                                             |                                        |
| Data has been checked and revised, please update all records accordingly.                                                          |                                        |
| All required data for planning of the next audit has been completely entered.                                                      |                                        |
| Action plans have not yet been maintained. Action plans have partly been maintained. Action plans have completely been maintained. | Clo                                    |
| Details about changes / further information                                                                                        |                                        |
|                                                                                                    |                                        |
|                                                                                                    |                                        |
| Submit information to auditor                                                                                                    |                                        |
|                                                                                                    |                                        |
|                                                                                                    | Save Audit File Close                  |
| Terms of use Data protection policy @ api 3.0.701 of                                                                               | viline version: 3.0.986 26692113 (kHR) |

 When you have finished editing the audit file, please close the file and log out of the Audit Manager.

### **Important Links**

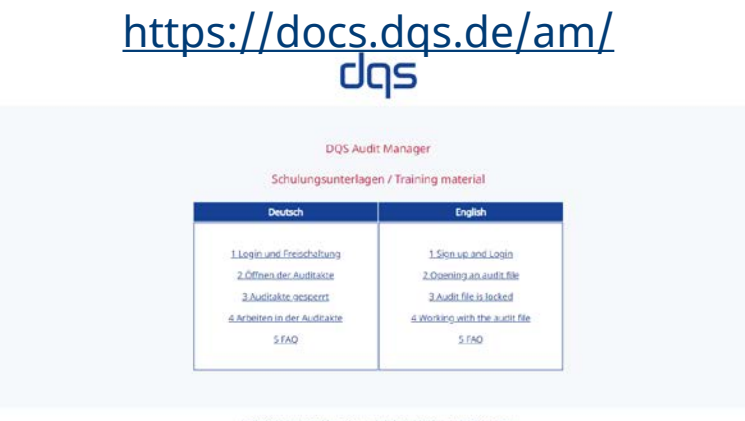

© 2022 DQS Gruppe. Alle Rechte vorbehalten. | Impressum | Datenschutz

### https://auditmanager-beta.dqs-holding.com/#/

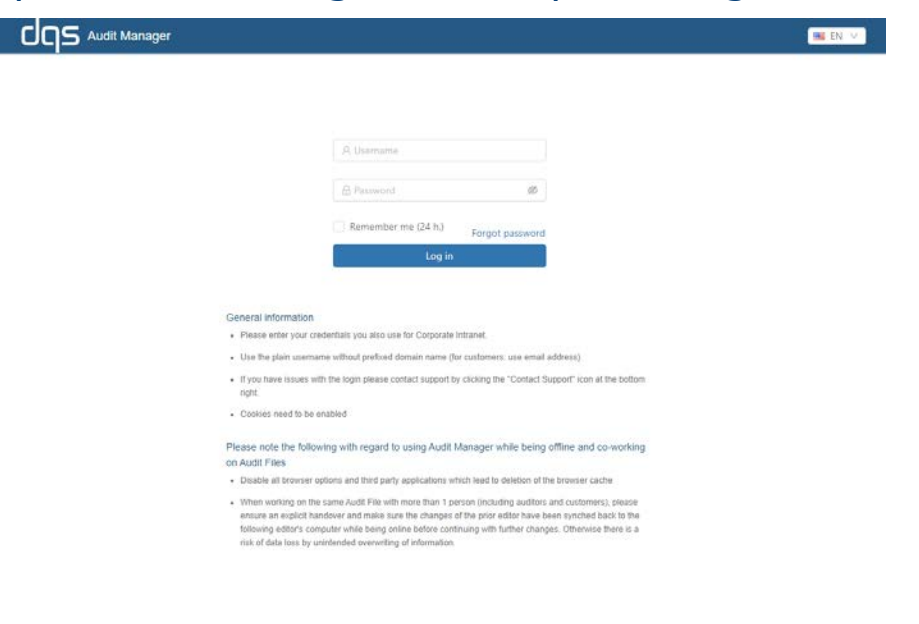

Terms of use Data protection policy

@ api 3.1.0 vonline version: 3.0.996.d332b496 (Ua

### **Support** Need any help?

| dqs Audi         | t Manager                                                                                                    |                                                | Us               |
|------------------|----------------------------------------------------------------------------------------------------|------------------------------------------------|------------------|
|                  | 유, Username<br>원 Passeont 영화<br>C Remember me (24 h.) Forgot password                                                                                                    |                                                |                  |
|                  | Log in<br>General information<br>• Pivese enter your credentials you also use for Corporate Internet.<br>• Use the plan usemane without prefixed domain name (for customers: use email address)<br>• If you have issues with the login piease cartiact support by cicking the "Contact Support" icon at the bottom<br>right.                                                                                                    |                                                |                  |
|                  | <ul> <li>Cooties need to be enabled</li> <li>Please note the following with regard to using Audit Manager while being offline and co-working on Audit Files</li> <li>Disable all browner options and twird party applications which lead to detation of the browner cache.</li> <li>When working on the came Audit File with more than 1 perion (including auditors and cuthmers), please ensure an explicit handover and make sure the changes of the prior eable have been synchroid back to the following order's camper when the end prior before continuers.</li> <li>Disable all forwards compared with being online before contrauge with further changes. Otherwise there is a not of data loos by unintended overwriting of intormation.</li> </ul> |                                                | d b              |
| Terms of use Dat | a protection policy                                                                                                    | 22.121 • John Version 3.0.996 d3226-096 (1922) | Contact and poor |

 Use "Contact support" in the Audit Manager or contact our hotline at <u>auditmanager@dqs.de</u>

Contact support

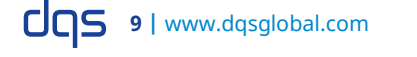

## Support

- Are you missing any information in the user's guide or have questions about the Audit Manager?
- We are happy to hear suggestions!
- Our hotline is waiting for you:

DQS Audit Manager Projektteam auditmanager@dqs.de 0049 69 95427-555

# dqs

### DQS GmbH

August-Schanz-Str. 21 60433 Frankfurt am Main Germany

Telephone: +49 69 95427-0 info@dqs.de www.dqsglobal.com